## Accessing Google Classroom using an internet browser:

- 1. Go to the following website: classroom.google.com
- It will ask you to sign in with your Google Account. This is your computer login with @education.nsw.gov.au at the end. For example: <u>firstname.lastname@education.nsw.gov.au</u>

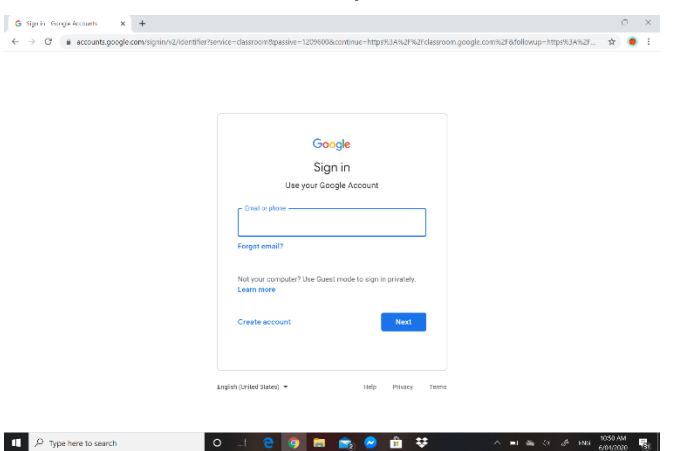

3. After selecting next sign in with your DoE account this is the same as your computer login information. firstname.lastname and your password you would use to login on computers at school.

| A Department of Education × +             | -                                                                                                    |                    | c . | × |
|-------------------------------------------|----------------------------------------------------------------------------------------------------|--------------------|-----|---|
| ← → C 🔒 samldet.nsw.edu.au/sso/XUI/?realm | -/&forward=true&spEntityID=google.com/a/education.nsw.gov.au&goto=/SSORedirect/metaAllas/idp?ReqID%3Dmacdcnmijo                                                                                                    | $\dot{\mathbf{x}}$ | ۲   | : |
| NSW DEPARTMENT OF E                       | DUCATION                                                                                                    |                    |     |   |
|                                           | Login with your DoE account   Uer IP   Enter your user ID   Demonstrate   Demonstrate   Demonstrat   Demonstrate |                    |     |   |
| NSW Education                             | ACCESSIBILITY COPYRICHT<br>INFORMATION ACCESS DEPARTMENT CONTACTS<br>PRIVACY NEW COVERNMENT                                                                                                    |                    |     |   |
| P Type here to search                     | O = 😌 👩 📻 🙈 🔗 🏦 😻 👘 🔺 🖬 🖉 🔿                                                                                                    | 051A               | м   |   |

4. Once you select login it will ask you to verify that it is you. Check the account says your name and then select continue.

| signin - Goode Accounts A + |                                                                                                    |   |   |  |
|-----------------------------|----------------------------------------------------------------------------------------------------|---|---|--|
| → C                         | firmaccount?continue=https%3A%2F%2Fclassroom.google.com%2F&service=classroom&sarp=1&scc=0&TL=AMV&rcQ                                                                                                    | * | ۰ |  |
|                             | Coople<br>Verify it's you<br>White Multideditarian and graves<br>We would be account to indexee decrease is proce.<br>If your recognize this account: place process continue.<br>I don't recognize this account: |   |   |  |
|                             | Fogliat (stated thates) + Help Privacy Torms                                                                                                    |   |   |  |

- 5. You should now see all the classes you have joined. You should see your library class and your new class. Select join on the icon of your new class.
- 6. You can now access both classes and swap between them as needed.